# Addendum

#### **6IZM/3 VGA Driver Installation notes**

## > ATI Graphics Driver for Windows NT 4.0

- 1 Run the *Display* program located in the Control Panel, under *Settings* in the *Start* menu. Alternatively, position the cursor on the background of the desktop, click the right mouse button, then select *Properties* from the popup menu.
- 2 Select the Settings page.
- 3 Select Display Type....
- 4 Select Change... from the display options.
- 5 Select Have Disk ...
- 6 NT 4.0 will prompt you for the correct path. Enter D:\driv-all\ati-pro\winnt where D: is the drive containing the ATI Driver Disk.
- 7 A list of [ATI] graphics accelerators will be displayed. Select the [ATI RAGE PRO TURBO AGP 2x], then click the *OK* button.
- 8 Windows NT 4.0 will once again prompt for confirmation. All appropriate files are then copied to the hard disk.
- 9 Restart Windows NT 4.0. Windows NT 4.0 will start up using the ATI drivers.
- 10 NT 4.0 will boot into a default mode and start the Display applet allowing for mode selection.

*Note:* If you select a color depth or resolution not supported by your card, NT 4.0 will substitute 640x480 in 256 colors for the display.

# > Uninstalling the Windows NT 4.0 drivers

#### • How to uninstall the ATI Windows NT 4.0 Device Driver.

There are TWO ways to do this without re-installing Windows NT 4.0.

- first method:
  - 1. Use Dos mode to go to the following directory: \winnt\system32\drivers

# 2. And Rename the following file:

## ren ATI.sys ATI.ati

Windows NT 4.0 looks for ATI.SYS drivers at boot time, so if it cannot find it, it cannot use it.

#### • second method:

While running Windows NT 4.0, execute the *Win NT Setup* program. Select a NON-ATI driver (try VGA-compatible).